# 別紙1 インストール・更新準備の手引き

支援ソフトのインストールの方法、および更新の準備について説明します。

別紙1.1. zip インストール 別紙1.2. CD インストール 別紙1.3. プログラムの更新 別紙1.4.マスタ辞書の更新の準備 別紙1.5. zipを解凍・コピーした場合 別紙1.6. CD からコピーした場合 支援ソフトを使用するユーザアカウント (ユーザ名とパスワード) で Windows に ログオンしてからインストールを行って ください。 ※ インストールを行ったユーザアカウン

ト以外では、支援ソフトを使用できな い場合があります。

### 別紙1.1. zip インストール

ダウンロードした圧縮ファイル(以下、「zip ファイル」という。)を解凍・インストール します。

(1) zip ファイルの取得

経済産業省のウェブサイトから zip ファイル(kashinho. zip) をダウンロードして ください。

https://www.meti.go.jp/policy/chemical\_management/kasinhou/mensekijikou.html

(2) zip ファイルの解凍

ダウンロードした zip ファイル(kashinho. zip)を解凍します。 kashinho. zip ファイルを右クリックして表示されるメニューから、[すべて展開]を クリックします。

| 8 | <b>開く(O)</b><br>分類して保護する |   |
|---|--------------------------|---|
|   | すべて展開(T)                 |   |
|   | ウイルススキャン                 |   |
|   | 解凍(X)                    | > |
|   | 圧縮(U)                    | > |
|   | スタートにピン留めする(P)           |   |

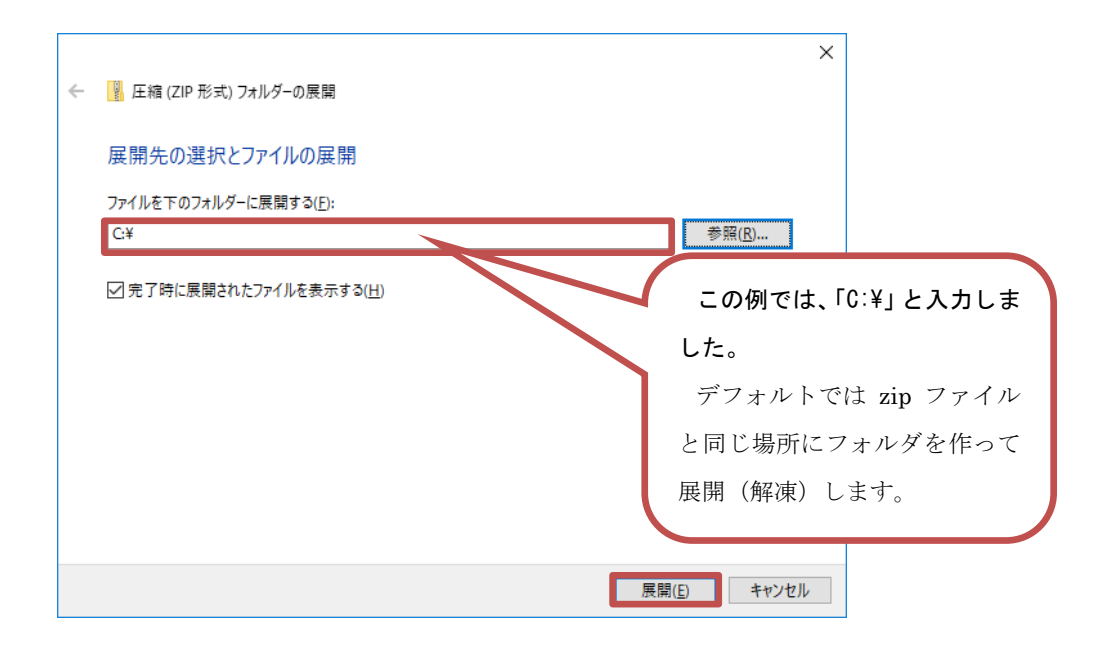

ファイルの展開先(解凍先)のフォルダを入力し、[展開]ボタンをクリックしてください。

解凍先がインストールフォルダになります。

- ※ 5GB以上の空き領域が存在するディスク上のフォルダに解凍してください。
- ※ 解凍後の zip ファイルについては、「別紙1.5. zip を解凍・コピーした場合の 削除」を参照してください。

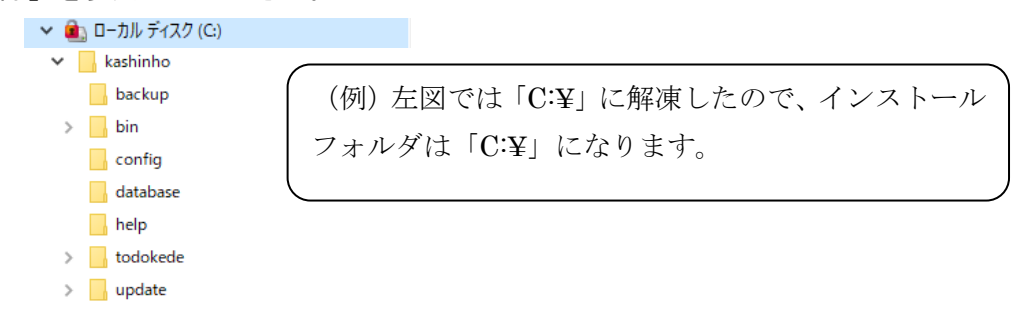

(3) ソフト起動方法

bin フォルダの中の Todokede. exe を実行するとソフトが起動します。

| 📕 📕 🖸 🖬 🖌        |             |                       | 管理                      | bin     |                  |       |         | - 0     | ×   |
|------------------|-------------|-----------------------|-------------------------|---------|------------------|-------|---------|---------|-----|
| 7741 1-4         | 共有          | 表示                    | アプリケーション ツール            |         |                  |       |         |         | ~ 0 |
| € → * ↑          | > Pi        | C > ローカル              | F127 (C) > kashinh      | o ≽ bin |                  | ~ Č   | binの快重  |         | P   |
| Ketaxyh          | 10.0        | 6.07                  | <u>^</u>                |         | 更新日時             | 12.12 |         | サイズ     | ^   |
| ▶ ピクチャ           | 1           | Prints                | Pg.dll                  |         | 2021/02/26 14:14 | 7595  | トーション拡張 | 232 K   | 08  |
| 5-9              | 10          | Syste                 | m.Windows.Interactivity | /dll    | 2013/03/09 18:25 | 7792  | トション拡張  | 39 K    | 00  |
| 0.00             |             | 🚺 Todo                | kede.exe                |         | 2023/02/16 10:49 | アプリク  | r-992   | 1,069 K | (B) |
| - Uneume         |             | Tool [                | ips.dll                 |         | 2022/02/16 10:49 | アプリク  | トーション拡張 | -9 X    | .8  |
| PC<br>13 蛋の項目 11 | ▼<br>■20項目で | Upda<br>Eilift 1.03 f | ite.exe<br>MB           |         | 2023/02/16 10:49 | 2000  | -932    | 147 K   |     |

## 別紙1.2. CD インストール

CD に格納してあるファイルをインストールします。

(1) ファイルのコピー

CD に格納してある kashinho フォルダを任意の場所にコピーします。

- ※ 5 GB 以上の空き領域が存在するディスク上のフォルダに解凍してください。
- ※ 解凍後の zip ファイルについては、「別紙1.6. CD からコピーした場合の 削除」を参照してください。

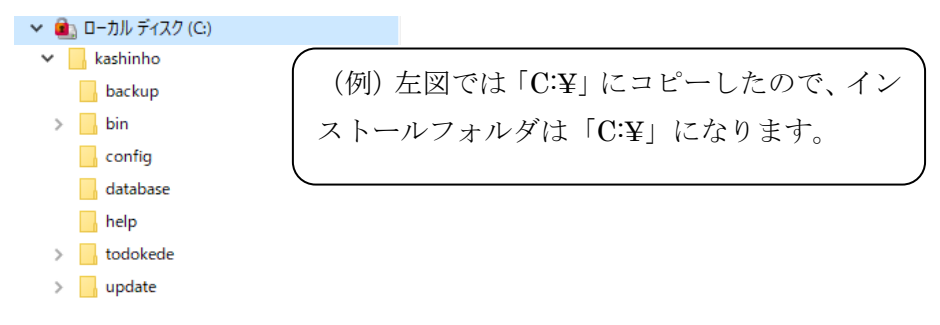

(2) ソフト起動方法

bin フォルダの中の Todokede. exe を実行するとソフトが起動します。

| 6   <u>-</u> 2 + |       |          | 국권                   | bin     |                  |     |         |      |            | ×    |
|------------------|-------|----------|----------------------|---------|------------------|-----|---------|------|------------|------|
| 2747 #-L         | 共有    | 表示       | アプリケーション ツール         |         |                  |     |         |      |            | - 0  |
| + + I            | > PC  | > □-カル う | ディスク (C:) > kashinh  | o → bin |                  | v 0 | binの検索  |      |            | ,p   |
| 1×1×2×2×         |       | 名前       | ~                    |         | 更新日時             | 復邦  |         | #1%  |            | ^    |
| 2074             | 100   | Printi   | <sup>2</sup> g.dll   |         | 2020/01/31 9:12  | 770 | ケーション拡張 | 23   | 6 KB       |      |
|                  | 1     | System   | m.Windows.Interactiv | ty.dll  | 2013/03/09 18:25 | 779 | ケーションは猫 | 3    | s KS       |      |
|                  |       | Todol    | cede.exe             |         | 2020/05/26 10:55 | 270 | 1-202   | 1,05 | <b>夏米路</b> | - 10 |
| OneDrive         |       | Tool T   | ips.dll              |         | 2020/05/26 10:55 | アプリ | ゲーション拡張 |      | 8 KB       |      |
| PC               | 4     | D Upda   | te,exe               |         | 2020/04/07 19:55 | アプリ | 7-932   | :14  | 7 KB       | 4    |
| 13 個の項目 1 個      | の項目をは | 1.03 M   | в                    |         |                  |     |         |      |            |      |

## 別紙1.3. プログラムの更新

## 1.3.1. プログラムの確認

(1) 更新プログラムダウンロード要否の確認支援ソフト起動時に、更新プログラムのダウンロード要否を判断します。

インターネットに接続できる環境で使用している場合

下記のメッセージが表示されます。

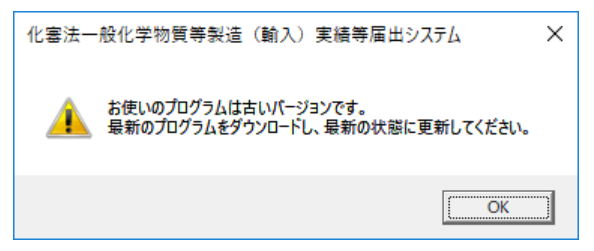

> インターネットに接続できない環境で使用している場合

プログラムが最新か否かの判断ができない旨のメッセージが表示されます。

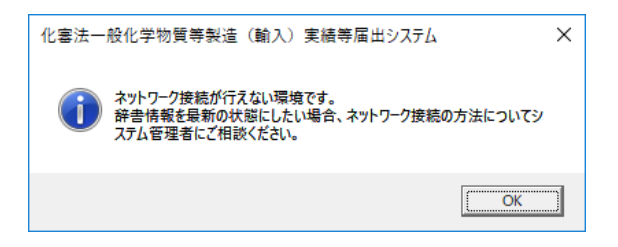

ウェブサイトに公開されているプログラムのバージョンと、支援ソフトのプログラムバージョンを比較してダウンロードの要否を判断してください。最新でない場合は「1.3.2.プログラムの自動更新」を参照しプログラムの更新を行ってください。

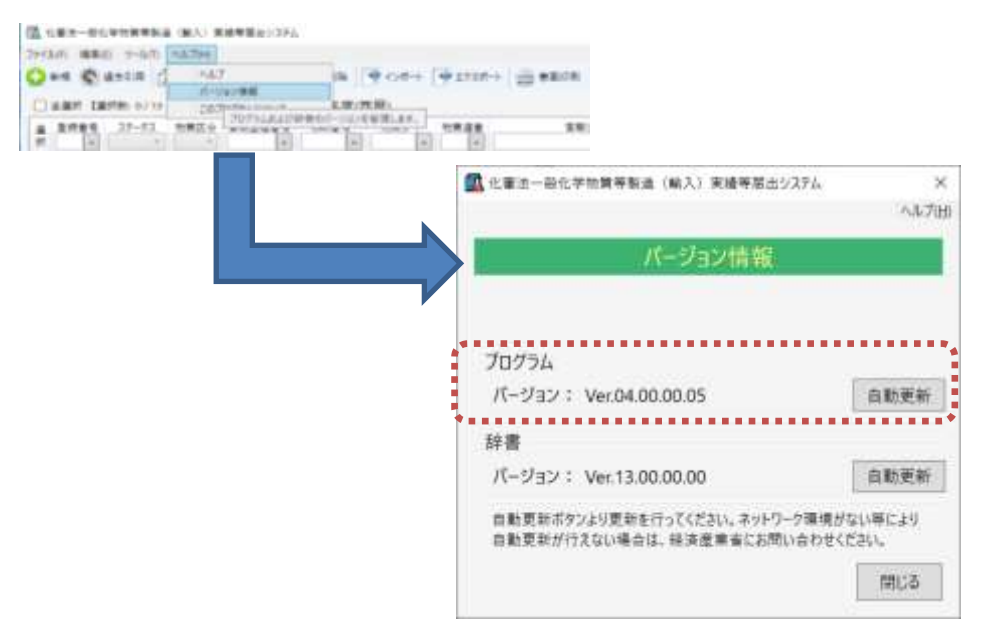

<u>※ 当該手順では Ver. 04. 00. 00. 06 以前のソフトから Ver. 05. 00. 00. 00 へ更新する</u> ことはできませんので、新たに Ver. 05. 00. 00. 00 をダウンロードしてください。

- <u>※ 不具合が生じる可能性がありますので、Ver.04.00.00.06 以前のソフトをアン</u> <u>インストールしてから Ver.05.00.00 をインストールすることを推奨して</u> います。
- ※ アンインストールする前に、必ず Ver. 04. 00. 00. 06 以前のソフトに保存されて いる届出データや個別辞書のエクスポートを実施してください。一度、アンイン ストールすると、これらのデータは全て削除され復元できませんので、注意して ください。エクスポートしたデータは、Ver. 05. 00. 00. 00 にインポートできます が、様式(データ項目)が変わっているため、一部インポートできない項目等ご ざいますので推奨はしておりません。

#### 1.3.2. プログラムの自動更新

- <u>※ 当該手順では Ver. 04. 00. 00. 06 以前のソフトから Ver. 05. 00. 00. 00 へ更新することは</u> できませんので、新たに Ver. 05. 00. 00. 00 をダウンロードしてください。
- 【1】支援ソフトを起動し、メインメニューの「ヘルプ」より「バージョン情報」を選択し
  - ます。

| -      | (D) >-1/7 | 15,704  | +              |             |          | -     |                     |                  |     |        |      |
|--------|-----------|---------|----------------|-------------|----------|-------|---------------------|------------------|-----|--------|------|
| PER PE | 建立合注      | 100     | 10.00          |             | 4 128-1  | 9 193 | 2-> 12 ##           | SUR AD COR       | 47  | 6      |      |
| -      | (1) 0/2   |         | 111040.1110    | 100         | (#)      |       |                     |                  |     |        |      |
| -      | 37-93     | 9981 JU | PSLAUPHER<br>1 | 1-22/181    | 1.5. 2-5 | 10.00 | <b>官新公司名称</b><br> + | 8868             | 秦守于 | 0909   | \$25 |
| le .   | 「主義者」」    | 12.4    | 3-410          | 01-15-2     | lacies   | 1     | 1++++++             | 1                |     | 173.0  |      |
|        | TRPL.     | 24      | 1-418          | 21068-52-2  | 47181    | 1     | BH2:5# (111)        |                  |     | 13.2   |      |
| 17     | 干燥症し      | #AFE    | 0.0114         | Teos: 57-6  | 007482   | 1     | £9955               | £1993x           |     | 729    |      |
| 14 C   | T油和V      | · #4.94 | 0-472          | 75-15-6     | 0.00     | 1     | 二统化产用               | 二的行用書下           | a   | 17.2.5 |      |
| 1 n .  | 120.      |         | part.          | 76-87-5     | 40465    | 1     | 1. I+5000.          | 1, 1-5900.       |     | 13.9   |      |
| 4      | 干燥症。      |         | 2.38           | 25-08-0     | 46487    | 1     | 2200A92738          | 19700.897 (Mile) | a   | 7.19   |      |
| 1      | 干燥病」.     | '61     | 1234567        |             |          | 1     | (高台学新聞)             | -81              | e   | 18.91  |      |
| 12 .   | 干燥器       |         | 5-901          | 117835-06/1 | 110070   | 1     | 225%数量合物。           | 2206数違当性         |     | 91.9   |      |
| 1      | 〒福希√      |         | 1-284          | 12737-27-8  | 216229   | 1     | 即代生产因为              | 離と2014           | +   | 72.9   |      |
| 1      | TRev      |         | 1-384          | 10100-001   | 110070   |       | 0+1:703             | 846,90%          | •   | 77.0   |      |

【2】バージョン情報画面が表示されますので[自動更新]ボタンをクリックします。

届出書作成支援ソフトマニュアル

| 2 化審法一般化学物質等製造(輸入)実績等届出システム                                 | ×                |
|-------------------------------------------------------------|------------------|
|                                                             | ヘルプ( <u>H</u>    |
| バージョン情報                                                     |                  |
| テスト会社名にライセンスされています。                                         |                  |
| プログラム                                                       |                  |
| バージ∃ン: Ver.05.00.00.00                                      | 自動更新             |
|                                                             |                  |
| バージョン: Ver.14.00.00.00                                      | 自動更新             |
| 自動更新ボタンより更新を行ってください。ネットワーク環境が<br>自動更新が行えない場合は、経済産業省にお問い合わせぐ | がない等により<br>ください。 |
|                                                             | 閉じる              |

【3】確認ダイアログボックスで[はい]ボタンをクリックします。

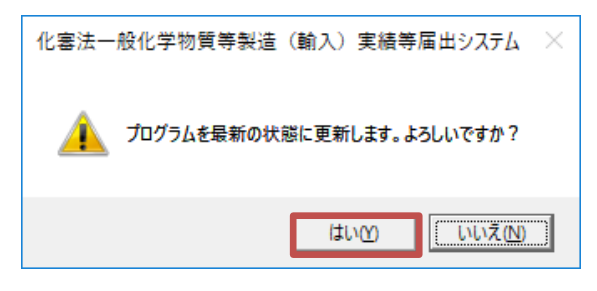

【4】プログラム更新完了のダイアログが表示されます。これでプログラムのバージョン アップが完了です。[0K]ボタンをクリックします。

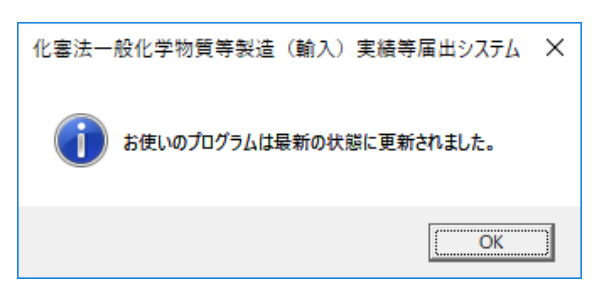

【5】バージョン情報ダイアログでプログラムのバージョンが更新されたことを確認し、 「閉じる」をクリックして終了してください。

## 届出書作成支援ソフトマニュアル

| 化審法一般化学物質等製造(輸入)実績等届出システム                               | × ×                 |
|---------------------------------------------------------|---------------------|
|                                                         | ヘルプ(日               |
| バージョン情報                                                 |                     |
| テスト会社名にライセンスされています。                                     |                     |
| プログラム                                                   |                     |
| バージョン: Ver.05.00.00.00                                  | 自動更新                |
| 辞書                                                      |                     |
| バージョン: Ver.14.00.00.00                                  | 自動更新                |
| 自動更新ボタンより更新を行ってください。ネットワーク環<br>自動更新が行えない場合は、経済産業省にお問い合れ | 境がない等により<br>oせください。 |
|                                                         | 閉じる                 |

### 別紙1.4. マスタ辞書の更新の準備

- (1) 更新辞書ダウンロード要否の確認支援ソフト起動時に、更新辞書のダウンロード要否を自動で判断します。
  - > インターネットに接続できる環境で使用している場合

下記のメッセージが表示されます。

| 化審法一     | 般化学物質等製造(輸入)実績等届出システム                                      | ×  |
|----------|------------------------------------------------------------|----|
| <u> </u> | お使いのプログラムは最新の辞書に対応していません。<br>最新の辞書をダウンロードし、最新の状態に更新してください。 |    |
|          | ОК                                                         | .) |

> インターネットに接続できない環境で使用している場合

自動で辞書のバージョンを判断することができませんので、インターネット接続 可能なパソコンでウェブサイトに公開されている辞書のバージョンと支援ソフト の「バージョン情報」画面に表示されている辞書のバージョンを比較し、ご自身で ダウンロードの要否を判断してください。

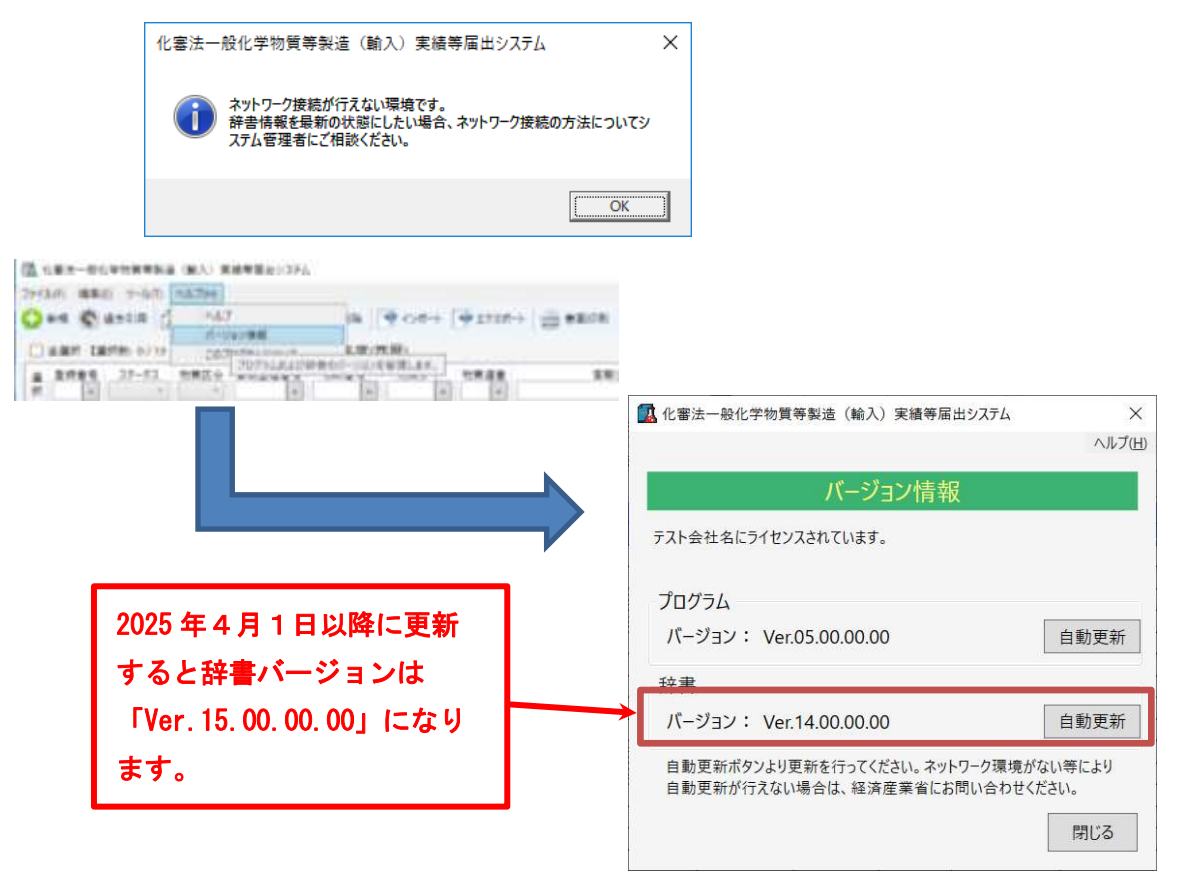

(2) マスタ辞書の取得

インターネットに接続できない環境でマスタ辞書を更新することはできません。 ご利用のシステム環境によりマスタ辞書の更新ができない場合は、経済産業省に おいて、最新の辞書情報を搭載した支援ソフトを CD-ROM にて提供しております。 なお、手続きについては下掲 URL をご参照ください。

〇申込用紙を掲載している URL

https://www.meti.go.jp/policy/chemical\_management/kasinhou/mensekijikou.html

#### 別紙1.5. zipを解凍・コピーした場合

ダウンロードした圧縮(zip 形式)ファイルを解凍してコピーした場合、zip フォル ダごと削除します。

(1) フォルダの削除

ダウンロードした圧縮(zip 形式)ファイルを解凍した場所に kashinho フォルダ が存在しますので、zip ファイルを削除してください。

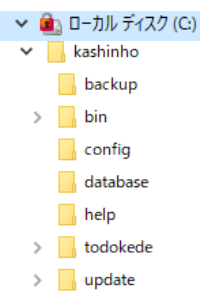

(例) 左図では「C:¥」に解凍したので、kashinho.zip フォルダを削除してください。

#### 別紙1.6. CD からコピーした場合

CDに格納してある zip フォルダをコピーした場合、zip フォルダごと削除します。

(1) フォルダの削除

CD に格納してある kashinho フォルダをコピーした場所に kashinho フォルダが 存在しますので、zip ファイルを削除してください。

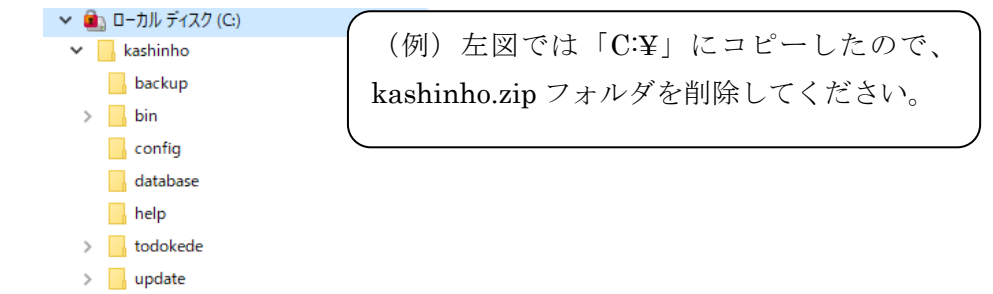